#### AGENTI E RAPPRESENTANTI DI COMMERCIO GUIDA ALLA PRESENTAZIONE DELLA PRATICA DI ISCRIZIONE NELL'APPOSITA SEZIONE REA

Adempimento previsto dall'art. 7 del DM 26/10/2011, necessario per mantenere il requisito per l'esercizio dell'attività di agenzia di commercio, che deve essere effettuato da tutti coloro che cessano di svolgere l'attività all'interno di un'impresa, entro 90 gg. dall'evento (cessazione dell'attività) a pena di decadenza.

Questa tipologia di pratica, alla data della presente guida, può essere inviata al Registro delle Imprese tramite l'applicativo Comunica Starweb e pertanto sarà preliminarmente necessario possedere i requisiti tecnici e le credenziali per l'accesso a tale applicativo. Per informazioni: <u>http://www.registroimprese.it/dama/comc/comc/IT/cu/index.jsp</u>

| Ufficio competente                                | Registro delle Imprese della provincia nella quale la    |
|---------------------------------------------------|----------------------------------------------------------|
| Modulistica                                       | persona fisica risiede<br>Modello I1                     |
|                                                   | Modello ARC C-34                                         |
| Soggetti tenuti alla presentazione della denuncia | Persone fisiche                                          |
| Diritti di segreteria                             | Euro 18,00 in modalità telematica                        |
| Diritto annuale                                   | Euro 18,00 in modalità telematica                        |
| Allegati obbligatori                              | Copia del documento di identità in caso di firma grafica |

Per cominciare, nel menu a sinistra cliccare su ISCRIZIONE, poi indicare il codice fiscale del soggetto e cliccare su DATI IMPRESA per verificare che non sia già iscritto (non è possibile doppia iscrizione). Se dalla verifica emerge che il soggetto non ha iscrizioni al RI, cliccare su ISCRIVI.

Quindi selezionare l'opzione "Persona fisica non esercitante attività di impresa per le attività di mediatori, agenti e rappresentanti di commercio, mediatori marittimi" e cliccare su CONTINUA.

| 🖉 ComunicaStarweb - Sportello Te                                                                                                    | elematico Artigiani e Registr                                                                                                    | o Imprese - Windo                                                                                                    | ows Internet Explorer                                                                                                    |                                                                                                    |                                                                                                    |                                                          |
|----------------------------------------------------------------------------------------------------|----------------------------------------------------------------------------------------------------|----------------------------------------------------------------------------------------------------|----------------------------------------------------------------------------------------------------|----------------------------------------------------------------------------------------------------|----------------------------------------------------------------------------------------------------|----------------------------------------------------------|
| 😋 💽 👻 🔚 http://starweb.infocan                                                                                                    | nere.it/starweb/index.jsp                                                                                                    |                                                                                                    |                                                                                                    | 💌 😽 🗙 G                                                                                                    | ioogle                                                                                                    | P -                                                      |
| Eile Modifica ⊻isualizza Preferiti<br>Google G-                                                                                                    | Strumenti ?                                                                                                    | ☆ Segnalibri <del>↓</del>                                                                                                    | Aac Controllo 👻 🎍 i Traduc                                                                                                    | i 👻 🔒 Invia a🕶 🔏                                                                                                    |                                                                                                    | 🔘 Impostazioni 🗸                                         |
| 😪 🏟 尻 ComunicaStarweb - Sporte                                                                                                    | lo Telematico Artigiani e Re                                                                                                    |                                                                                                    |                                                                                                    | <u>6</u> • 5                                                                                                    | - 🖶 🔹 🔂 Pagi <u>n</u> a 🔹                                                                                                    | 💮 Strumenti 🔹 🎽                                          |
| Comunicazione Unica Impresa<br>D Iscrizione<br>D Inizio attivita'<br>O Variazione<br>D Cessazione attivita'<br>O Cancellazione<br>Comunicazione Unica Artigiana<br>D Iscrizione<br>D Variazione<br>D Cancellazione<br>Comunicazione Rete di Imprese<br>D Iscrizione contratto<br>D Modifica contratto<br>D Cessazione contratto<br>Cerca pratica<br>D In corso<br>D Inviate | Pratica di Comu<br>Camera di Commercio<br>Provincia: BOLC<br>Soggetto da iscrivere di<br>fisica)<br>Scegliere una delle du<br>@ Codice Fiscale: RSSM<br>© Richiesta di assegnaz<br>NOTA BENE: I Soggetti Co<br>un'attività economica com<br>un'impresa.<br>Comunicazione di Iscri<br>© Nuovo<br>© Costili<br>Sogge<br>@ Perso<br>di cost | nicazione Is<br>Destinataria<br>IGNA (Impresa Indivi<br>e opzioni: *<br>RA85A01H501Z<br>cione del codice f<br>llettivi sono le ass<br>merciale e/o agric<br>izione al Registi<br>a Impresa con im<br>tuzione Nuova Im<br>etto collettivo o i<br>ima Fisica non es<br>mmercio, mediato<br>Continua | Socrizione al R.I.  Dati Impresa  iscale (solo per sogge  sociazioni, le fondazior  rola, non abbiano tutta  ro Imprese per*  mediato inizio dell'at  apresa senza immedia  mpresa con sede all'e  ercitante attività d'im  ori marittimi | Cancella Tutto<br>Cancella Tutto<br>etto collettivo o impresa<br>i, i comitati e gli altri enti<br>via per oggetto esclusivo<br>tività economica<br>to inizio dell'attività eco<br>stero<br>presa per le attività di m | i sede all'estero o<br>con sede all'estero)<br>non societari, che pu<br>o principale l'eserciz<br>momica<br>nediatori, agenti e ra | persona<br>)<br>ur esercitando<br>zio di<br>appresentant |
| Fine                                                                                                    |                                                                                                    |                                                                                                    |                                                                                                    | Sintra                                                                                                    | anet locale                                                                                                    | 🖲 100% 🔹                                                 |
|                                                                                                    |                                                                                                    |                                                                                                    |                                                                                                    |                                                                                                    |                                                                                                    | 170                                                      |

Nella successiva schermata inserire i dati anagrafici della persona, facendo attenzione a non omettere alcun campo obbligatorio (asterisco rosso):

| 🖉 ComunicaStarweb - Sportello Tele                                | matico Artigiani e Registro Impr    | ese - Windows Inte   | rnet Explorer        |                             |                                       |
|-------------------------------------------------------------------|-------------------------------------|----------------------|----------------------|-----------------------------|---------------------------------------|
| 😋 💽 👻 🔚 http://starweb.infocamere                                 | e.it/starweb/index.jsp              |                      |                      | 💽 😽 🗙 Google                | - ٩                                   |
| Ele Modifica ⊻isualizza Preferiti St<br>Google C ←                | rrumgnti 2<br>✓ Cerca 🖗 🌮 🌄 👻 🖌 🏠 S | Segnalibri 🕶 😽 Contr | ollo 👻 a î Traduci 👻 | 🝺 Invia a🗸 🔏                | 🔘 Impostazioni <del>v</del>           |
| 😪 🕸 🗽 ComunicaStarweb - Sportello 1                               | Felematico Artigiani e Re           |                      |                      | 🙆 • 📾 • 🖶                   | 🔹 📴 Pagi <u>n</u> a 🔹 🎯 Strumenti 🔹 🎽 |
| CCIAA destinataria: BO                                            | Hor                                 | me   🔁 Decodifich    | e   🔄 Guida Con      | nunicaStarweb   😅 Altra reg | ione   🕐 Help   Esci 🕨   📐            |
| Comunicazione Unica Impresa<br>D Iscrizione<br>D Inizio attivita' | Iscrizione Perso                    | na Fisica ser        | nza inizio at        | tivita'                     |                                       |
| <ul><li>Variazione</li><li>Cessazione attivita'</li></ul>         | Dati Anagrafici della Pe            | ersona Fisica        |                      |                             |                                       |
| 2 Cancellazione                                                   | Codice Fiscale:*                    | RSSMRA85A01H50       | .Z Controlla         | Dati Persona                |                                       |
| Comunicazione Unica Artigiana                                     | Cognome: *                          | ROSSI                |                      |                             |                                       |
| Iscrizione                                                        | Nome:*                              | MARIO                |                      |                             |                                       |
| Variazione                                                        | Data di Nascita:*                   | 01/01/1985           |                      |                             |                                       |
| Cancellazione                                                     | Cittadinanza: *                     | I                    |                      | 1                           |                                       |
| Comunicazione Rete di Imprese                                     | Permesso di Sonniorpo:              |                      | V Lista              | motivazioni ++              |                                       |
| Modifica contratto     Cessazione contratto                       | Sesso:*                             | M 💌                  | 0.00                 |                             | 1000                                  |
| Cerca pratica                                                     | Luogo di Nascita                    |                      |                      |                             |                                       |
| D In corso                                                        |                                     |                      |                      |                             |                                       |
| Inviate                                                           | Stato: *                            | I ITALIA             |                      | *                           |                                       |
|                                                                   | Provincia:*                         | RM ROMA              | ~                    |                             |                                       |
|                                                                   | Comune: *                           | ROMA                 |                      |                             |                                       |
|                                                                   | Residenza Anagrafica                |                      |                      |                             |                                       |
|                                                                   | Stato: *                            | I ITALIA             |                      | *                           |                                       |
|                                                                   | Provincia:*                         | BO BOLOGNA           | ~                    |                             | ~                                     |
| Fine                                                              |                                     | trende tre           |                      | 🧐 Intranet loca             | ale 🔍 100% 🔻                          |

Nel campo note inserire la seguente dicitura:

# PRATICA PRESENTATA AI FINI DELL'ISCRIZIONE NELL'APPOSITA SEZIONE DEL REA (AGENTI E RAPPRESENTANTI DI COMMERCIO)

# Cliccare poi su AVANTI.

| ComunicaStarweb - Sportello Telematico                                                                                                    | Artigiani e Registro Imprese - Windows Internet Explorer 🔲 🗖 🔀                                                                                                    |
|----------------------------------------------------------------------------------------------------|----------------------------------------------------------------------------------------------------|
| 😋 🕞 🔻 🗏 http://starweb.infocamere.it/starweb/index.jsp                                                                                                    | Google                                                                                                    |
| Eile Modifica Visualizza Preferiti Strumenti 2                                                                                                    |                                                                                                    |
| 🚖 🕸 🚼 ComunicaStarweb - Sportello Telematico Art                                                                                                    | 🏠 🔻 🔊 - 🖶 👻 🌚 Pagi <u>n</u> a 👻 🎯 Strumenti 👻 🍟                                                                                                    |
| Indirizzo: * Numero Civico: * CAP: * Altre indicazioni: Requisiti, capacità o ab Ente o autorità: Denominazione: Data: Numero: Note FRATICA PRESENTATA A (AGENTI E RAPPRESENT | VIA PINCO PALLINO 10 10 40128 illitazioni professionali possedute dalla Persona Fisica illitazioni professionali possedute dalla Persona Fisica illitazioni possedute dalla Persona Fisica illitazioni possedute dalla Persona Fisica illitazioni possedute dalla Persona Fisica illitazioni possedute dalla Persona Fisica illitazioni possedute dalla Persona Fisica illitazioni possedute dalla Persona Fisica illitazioni possedute dalla Persona Fisica illitazioni possedute dalla Persona Fisica illitazioni possedute dalla Persona Fisica illitazioni possedute dalla Persona Fisica illitazioni possedute dalla Persona Fisica illi |
| Dati RI registrati                                                                                                    | Indietro Avanti Salva Parziale Salva Totale                                                                                                    |
| ٢                                                                                                    |                                                                                                    |
|                                                                                                    | 🔍 Intranet locale 🔍 100% 👻 🤮                                                                                                    |

Compilare poi la sezione SEDE, facendo attenzione a non omettere alcun campo obbligatorio (asterisco rosso). **Inserire come "Data iscrizione" quella di invio della pratica**. Al termine cliccare su AVANTI:

| ComunicaStarweb - Sp                                                                | ortello Telemat                             | ico Artigiani e Regi                         | stro Imprese -   | Windows Internet E        | xplorer 🔳 🗖 🔀                    |
|-------------------------------------------------------------------------------------|---------------------------------------------|----------------------------------------------|------------------|---------------------------|----------------------------------|
| 😋 🕞 👻 🔠 http://starweb.infoc                                                        | amere.it/starweb/index.j                    | sp                                           |                  | 🔽 😽 🔀 Google              | P-9                              |
| Eile Modifica ⊻isualizza Prefe                                                      | riti Strum <u>e</u> nti <u>?</u>            |                                              |                  |                           |                                  |
| 🚖 🔅 🚼 ComunicaStarweb - Spi                                                         | ortello Telematico Art                      |                                              |                  | 🙆 • 🗟 - 🖶 • 🕞 Pa          | agi <u>n</u> a 🔻 🌍 Strumenti 👻 🎽 |
| Otente connesso:<br>CCIAA destinataria: BO                                          | ľ                                           | Home Decodifiche                             | 🕌 Guida Comunica | Starweb 🛛 🏐 Altra regione | 🕐 Help 🛛 Esci 🕨 🔺                |
| Comunicazione Unica Impresa<br>Iscrizione<br>Inizio attivita'                       | Iscrizione Per                              | Sona Fisica senza<br>Attivita'   Dichiarante | inizio attivita' |                           |                                  |
| <ul> <li>Variazione</li> <li>Cessazione attivita'</li> <li>Cancellazione</li> </ul> | Sede                                        | 28/11/2012                                   |                  |                           |                                  |
| Comunicazione Unica Artigiana<br>Iscrizione                                         | Cognome e Nome: *                           | ROSSI MARIO                                  |                  |                           |                                  |
| Variazione     Cancellazione     Comunicazione Rete di Imprese                      | Provincia: *<br>Comune: *                   | BO BOLOGNA<br>BOLOGNA                        |                  |                           |                                  |
| <ul> <li>Iscrizione contratto</li> <li>Modifica contratto</li> </ul>                | Frazione o Località:<br>Indirizzo: *        | VIA PINCO PALLINO                            |                  |                           |                                  |
| Cessazione contratto<br>Cerca pratica<br>In corso                                   | Numero Civico: *<br>CAP: *                  | 10<br>40128                                  |                  |                           | _                                |
| Inviate                                                                             | Altre indicazioni:<br>Telefono:<br>Telefax: |                                              |                  |                           |                                  |
|                                                                                     | Sito Internet:<br>E-mail:                   |                                              | @                |                           |                                  |
| <                                                                                   | E mail contificator                         |                                              | 1_[              |                           | >                                |
| Fine                                                                                |                                             |                                              |                  | 🧐 Intranet locale         | 🔍 100% 🔹 🚲                       |

Nella sezione ATTIVITA' selezionare quella corrispondente all'abilitazione che si intende mantenere, quindi cliccare sulla casella INSERISCI ISCRIZIONI ed indicare i dati relativi alla propria iscrizione nel Ruolo (vedere pagina seguente).

Proseguire in questa maschera compilando la sezione PARTITA IVA (nel caso non se ne possedesse una, procedere come da esempio).

Al termine cliccare su AVANTI.

| ComunicaStarweb - Sp                                      | oortello Telematico Artigiani e              | Registro Imprese -         | Windows Internet             | Explorer 🔳 🗖 🔀                    |
|-----------------------------------------------------------|----------------------------------------------|----------------------------|------------------------------|-----------------------------------|
| 😋 🕞 👻 🔠 http://starweb.infoc                              | amere.it/starweb/index.jsp                   |                            | 🗸 🛃 🗙 Google                 | P -                               |
| Eile Modifica Visualizza Prefe                            | eriti Strum <u>e</u> nti <u>2</u>            |                            |                              |                                   |
| 🚖 🚸 🔚 ComunicaStarweb - Sp                                | ortello Telematico Art                       |                            | 🕴 🔹 📾 🕘 🖶 🔹 🔂 F              | 'agi <u>n</u> a 🔻 🌍 Strumenti 👻 🎽 |
| Inizio attivita'                                          |                                              |                            |                              | ^                                 |
| <ul><li>Variazione</li><li>Cessazione attivita'</li></ul> | Attività                                     |                            |                              |                                   |
| Cancellazione                                             | Requisiti all'esercizio di attività di: * AG | ENTE E RAPPRESENTANTE DI   | COMMERCIO 💟                  |                                   |
| Comunicazione Unica Artigiana                             | nel settore (sezione)                        |                            |                              |                                   |
| Iscrizione                                                | nel settore/ sezione,                        |                            |                              |                                   |
| O Variazione                                              |                                              |                            |                              |                                   |
| Cancellazione                                             | Si ricorda che è obbligatorio allegare all   | a comunicazione il file co | ntenete la SCIA (Segnalazio  | one Certificata Inizio Al         |
| Comunicazione Rete di Imprese                             | firmato digitalmente mediante la funzior     | ie Allegati ki             |                              |                                   |
| Iscrizione contratto                                      | Iscrizione Ruolo                             |                            |                              |                                   |
| Modifica contratto                                        |                                              |                            |                              |                                   |
| Cessazione contratto                                      | Iscrizione Ruolo * Inserisci Iscrizioni      |                            |                              |                                   |
| Cerca pratica                                             |                                              |                            |                              |                                   |
| D In corso                                                |                                              |                            |                              |                                   |
| Inviate                                                   |                                              |                            |                              |                                   |
|                                                           | Partita IVA *                                |                            |                              |                                   |
|                                                           |                                              |                            |                              |                                   |
|                                                           | Gia in possesso di Partita IVA nº:           | Variaziu                   | (re Dall Ac                  |                                   |
|                                                           | 🗌 Richiesta Partita IVA all'Agenzia del      | le Entrate: Inserisci Dat  | ti AE                        |                                   |
|                                                           | 🔲 Richiesta Partita IVA all'Agenzia del      | le Entrate allegando alla  | pratica modulistica realizza | ita con altro software            |
|                                                           | 🕑 Non necessaria la Partita IVA per i s      | eguenti motivi:            |                              |                                   |
|                                                           | L'ATTIVITA' NON VIENE ESERCITATA             |                            |                              | ~                                 |
|                                                           |                                              |                            |                              |                                   |
| <                                                         | 11                                           |                            |                              | 3                                 |
| Fine                                                      |                                              |                            | 🔩 Intranet locale            | <b>%</b> 100% 🔹 🦽                 |

| ComunicaStarweb - Spo                                                                                                    | rtello Telematico Artigian                                                                                                    | i e Registro Imprese -                                                                                                    | Windows Internet Explorer             |               |
|----------------------------------------------------------------------------------------------------|----------------------------------------------------------------------------------------------------|----------------------------------------------------------------------------------------------------|---------------------------------------|---------------|
| 😋 💽 🔻 🛽 http://starweb.infocam                                                                                                    | ere.it/starweb/index.jsp                                                                                                    |                                                                                                    | 🥪 😽 🗙 Google                          | P -           |
| Eile Modifica Visualizza Preferiti                                                                                                    | Strum <u>e</u> nti <u>?</u>                                                                                                    |                                                                                                    |                                       |               |
| 🚖 🕸 🔚 ComunicaStarweb - Sport                                                                                                    | ello Telematico Art                                                                                                    |                                                                                                    | 🕴 🏠 🔹 📾 🔹 🖶 🔹 🔂 Pagi <u>n</u> a 👻 🥥 S | Strumenti 🔻 🎽 |
| CCIAA destinataria: BO                                                                                                    | Home 🔁 D                                                                                                    | ecodifiche 🛛 🎽 Guida Comunic                                                                                                    | caStarweb 🛛 😅 Altra regione 🛛 🕐 Help  | Esci 🕨 🔥      |
| Comunicazione Unica Impresa<br>9 Iscrizione<br>9 Inizio attivita'<br>9 Variazione<br>9 Cessazione attivita'<br>9 Cancellazione<br>1 Scrizione<br>9 Variazione<br>9 Variazione<br>9 Variazione<br>9 Cancellazione<br>1 Scrizione Contratto<br>9 Modifica contratto<br>9 Modifica contratto<br>9 Cessazione contratto<br>1 Scrizione<br>1 Scrizione Contratto<br>9 Modifica contratto<br>1 Scrizione contratto<br>1 Scrizione contratto<br>1 Scrizione contratto<br>1 Scrizione contratto<br>1 Scrizione contratto<br>1 Scrizione Contratto<br>1 Scrizione Contratto<br>1 Scrizione Contratto<br>1 Scrizione Contratto<br>1 Scrizione Contratto<br>1 Scrizione Contratto<br>1 Scrizione Contratto<br>1 Scrizione Contratto<br>1 Scrizione Contratto<br>1 Scrizione Contratto<br>2 Scrizione Contratto<br>2 Scrizione Contratto<br>3 Inviate | Iscrizione Persona Fi<br>Dati anagrafici   Sede   Attivita'   D<br>Iscrizioni Ruoli An<br>Iscrizione nº 1<br>Denominazione Ruolo:<br>Rilasciata da (Ente o Autorità):<br>Lettera:<br>Data iscrizione:<br>Provincia:<br>Numero:<br>Iscrizione nº 2<br>Denominazione Ruolo:<br>Rilasciata da (Ente o Autorità):<br>Lettera:<br>Data iscrizione: | Sica senza inizio att<br>Dichiarante  <br>nulla Salva e Chiudi<br>AGENTI E RAPPRESENTANTI DI<br>CAMERA DI COMMERCIO V<br>AGENTI E RAPPRESENTANTI DI<br>01/01/2007<br>BO BOLOGNA<br>12345<br>Lista valori<br>Lista valori<br>Lista valori |                                       |               |
|                                                                                                    | Provincia:                                                                                                    | Selezionare prov                                                                                                    |                                       |               |
|                                                                                                    |                                                                                                    |                                                                                                    | 🥞 Intranet locale 🛛 🔮                 | 100% 🔹 🛒      |

Nella maschera DICHIARANTE si dovrà qualificare il soggetto che invierà la pratica, quindi cliccare su SALVA TOTALE:

| ComunicaStanweb - Sportello Te        | lematico Artigiani o Re                                                                                          | aistro Imprese - W                         | lindows Internet Explore                                                                                                    | ar                                                                                             |                                                                                                    |
|---------------------------------------|----------------------------------------------------------------------------------------------------|--------------------------------------------|----------------------------------------------------------------------------------------------------|------------------------------------------------------------------------------------------------|----------------------------------------------------------------------------------------------------|
| Complexity ep - sporterto re          | remarico arrigiam e re                                                                                           | Siarro imprese - vi                        | millions milemet Explore                                                                                                    |                                                                                                |                                                                                                    |
| Market Starweb.infocam                | iere.it/starweb/index.jsp                                                                                        |                                            |                                                                                                    | Google Koogle                                                                                  |                                                                                                    |
| Eile Modifica Visualizza Preferiti    | Strumenti ?                                                                                                    | A - 🔥 Soonalibu                            | i - All Controllo - dí Tr                                                                                                    | adust as Di Tente as 10                                                                        | Texpectazioni-                                                                                                    |
| Googe                                 |                                                                                                    |                                            | V Condoilo V 7 ä                                                                                                    |                                                                                                | ● Impostazion +                                                                                                    |
| ComunicaStarweb - Sportel             | lo Telematico Artigiani e Re                                                                                     |                                            |                                                                                                    |                                                                                                | 📑 Pagina 👻 🎧 Strumenti 👻                                                                                                    |
| Utente connesso:<br>CCIAA destinatari | 1                                                                                                    | Home 4                                     | 🕑 Decodifiche 📔 🕍 Gui                                                                                                    | da ComunicaStarweb 🛛 🍣 Altra regione                                                           | e 🛛 🕐 Help 📔 Esci 🕨 🗎                                                                                                    |
| Comunicazione Unica Impresa           | Iscrizione Per                                                                                                   | rsona Fisica                               | i senza inizio at                                                                                                    | tivita'                                                                                        |                                                                                                    |
| Iscrizione                            | Dati anagrafici   Sede                                                                                           | Attivita'   Dichiara                       | inte                                                                                                    |                                                                                                |                                                                                                    |
| Variazione                            | Dati del Dichiarant                                                                                              | 9                                          |                                                                                                    |                                                                                                |                                                                                                    |
| Cessazione attivita'                  | bud dei biendrant                                                                                                |                                            |                                                                                                    |                                                                                                |                                                                                                    |
| Cancellazione                         |                                                                                                    | 🗹 ricorda dati                             | del dichiarante                                                                                                    |                                                                                                |                                                                                                    |
| Comunicazione Unica Artigiana         | Codice Fiscale:*                                                                                                 | RSSMRA85A01H50                             | 01Z                                                                                                    |                                                                                                |                                                                                                    |
| D Iscrizione                          | Cognome: *                                                                                                    | ROSSI                                      |                                                                                                    |                                                                                                |                                                                                                    |
| Cancellazione                         | Nome:*                                                                                                    | MARIO                                      |                                                                                                    |                                                                                                |                                                                                                    |
| Comunicazione Rete di Imprese         | Qualifica: *                                                                                                    | TITOLARE                                   |                                                                                                    | ×                                                                                              |                                                                                                    |
| Iscrizione contratto                  | Telefono:*                                                                                                    | 0518000000                                 |                                                                                                    |                                                                                                |                                                                                                    |
| Modifica contratto                    | E-mail o PEC: *                                                                                                  | PROVA                                      | PROVAPEC.IT                                                                                                    |                                                                                                |                                                                                                    |
| Cessazione contratto                  | Domicilia alatta!                                                                                                | no (porta Flatt                            | unica Cortificata)                                                                                                    | ll'improce dovo notificano la star                                                             | uito provicto                                                                                                    |
| Cerca pratica                         | Domicilio elettronio                                                                                             | co (posta Eletti                           | onica Certificata) de                                                                                                    | en impresa dove notificare le ricev                                                            | /ute previste                                                                                                    |
| In corso                              | La casella PEC indicare                                                                                          | ata sarà utilizzat                         | a solo per le comunica<br>ell'intermediario incari                                                                                                    | zioni relative alla pratica, non sarà r                                                        | egistrata nel Registro II                                                                                                    |
|                                       | L'iscrizione o la mod                                                                                            | lifica della casell                        | a PEC nel Registro Imp                                                                                                    | orese si richiede compilando l'analog                                                          | o dato presente nella se                                                                                                    |
|                                       | Domicilio di PEC:*                                                                                               | PROVA                                      | @ PROVAPEC.IT                                                                                                    |                                                                                                |                                                                                                    |
|                                       |                                                                                                    |                                            |                                                                                                    |                                                                                                |                                                                                                    |
|                                       | Richiesta di poter al                                                                                            | tivare un indiriz:                         | zo PEC                                                                                                    |                                                                                                |                                                                                                    |
|                                       | Richiesta indirizz                                                                                               | to PEC (in ca                              | aso di richiesta è necessar                                                                                                    | io compilare il campo Email Notifica attiva.                                                   | zione PEC) 🔽                                                                                                    |
| <                                     |                                                                                                    | 1 (iiir                                    |                                                                                                    |                                                                                                | 2                                                                                                    |
|                                       | and the second second second second second second second second second second second second second second second |                                            | The second second second second second second second second second second second second second second second s                                                                                                    |                                                                                                |                                                                                                    |
| Comunicastarweb - Sportello Te        | liematico Artigiani e Re                                                                                         | gistro imprese - w                         | rindows internet Explore                                                                                                    |                                                                                                |                                                                                                    |
| Market Starweb.infocam                | iere.it/starweb/index.jsp                                                                                        |                                            |                                                                                                    | Google:                                                                                        |                                                                                                    |
| Ele Modifica Visualizza Preferiti     | Strumenti ?                                                                                                    | 🗛 🔥 Segnalibr                              | in All Controllo - dí Tr                                                                                                    | aduri u 🖸 Invia au 🥖                                                                           |                                                                                                    |
|                                       |                                                                                                    |                                            |                                                                                                    |                                                                                                | Window Window Wi |
| ComunicaStarweb - Sportel             | lo Telematico Artigiani e Re…                                                                                    |                                            |                                                                                                    |                                                                                                | Pagina + 🕥 Strumenti +                                                                                                    |
| Cessazione contratto                  |                                                                                                    | ~~                                         |                                                                                                    |                                                                                                |                                                                                                    |
| Cerca pratica                         | Domicilio elettroni                                                                                              | co (posta Elettr                           | ronica Certificata) de                                                                                                    | ell'impresa dove notificare le ricev                                                           | /ute previste                                                                                                    |
| D In corso                            | La casella PEC indica                                                                                            | ata sarà utilizzat                         | a solo per le comunica                                                                                                    | zioni relative alla pratica, non sarà r                                                        | egistrata nel Registro II                                                                                                    |
| D Inviate                             | E' possibile indicare<br>L'iscrizione o la mod                                                                   | la casella PEC de<br>lifica della casell   | ell'intermediario incari<br>la PEC ne <mark>l Regis</mark> tro Imp                                                                                                    | icato dall'impresa.<br>prese si richiede compilando l'analog                                   | o dato presente nella se                                                                                                    |
|                                       | Demisilie di DEC.*                                                                                               | PROVA                                      |                                                                                                    |                                                                                                |                                                                                                    |
|                                       | Domicilio di PEC:                                                                                                | PROVA                                      | @ [FROVAFEC.II                                                                                                    |                                                                                                |                                                                                                    |
|                                       | Richiesta di poter al                                                                                            | tivare un indiriz                          | zo PEC                                                                                                    |                                                                                                |                                                                                                    |
|                                       | 🗌 Richiesta indirizz                                                                                             | o PEC (in ca                               | aso di richiesta <mark>è necessar</mark>                                                                                                    | io compilare il campo Email Notifica attiva                                                    | zione PEC)                                                                                                    |
|                                       | Email Notifica attiva                                                                                            | zione PEC:                                 | e                                                                                                    |                                                                                                |                                                                                                    |
|                                       |                                                                                                    |                                            |                                                                                                    |                                                                                                |                                                                                                    |
|                                       | Modalita' di presen                                                                                              | tazione                                    |                                                                                                    |                                                                                                |                                                                                                    |
|                                       | CCIAA destinataria:                                                                                              | BOLOGNA                                    |                                                                                                    |                                                                                                |                                                                                                    |
|                                       | Modo Bollo:*                                                                                                    | ESENTE BOLLO                               |                                                                                                    | ¥                                                                                              |                                                                                                    |
|                                       | Eventuali estremi di                                                                                             | autorizzazione p                           | oer l'assolvimento virti                                                                                                    | uale                                                                                           |                                                                                                    |
|                                       | del bollo in distinta                                                                                            | : BO: aut. n. 39353                        | 3 del 14.09.2000                                                                                                    |                                                                                                |                                                                                                    |
|                                       |                                                                                                    | Il dichiarante ELEG                        | GE (deselezionare in caso                                                                                                    | o di non elezione) domi <mark>c</mark> ilio speciale, per tu                                   | utti gli atti e le comunicazio                                                                                                    |
|                                       | Scegli 🗹                                                                                                    | procedimento, pres<br>la facoltà di preser | sso l'indirizzo di posta elet<br>itare, su richiesta dell'uffic                                                                                                    | ttronica del soggetto che provvede alla tra<br>cio, eventuali rettifiche di errori formali ine | smissione telematica, a cu<br>renti la modulistica.                                                                                                    |
|                                       |                                                                                                    | competizione (881 PG2) (891                |                                                                                                    |                                                                                                |                                                                                                    |
|                                       | Dati RI registrati                                                                                               | Indietro                                   | Avanti Salva P                                                                                                    | arziale Salva Totale                                                                           |                                                                                                    |
|                                       |                                                                                                    |                                            | Contract of the second second s |                                                                                                |                                                                                                    |
| 4                                     |                                                                                                    |                                            |                                                                                                    |                                                                                                | M                                                                                                    |
|                                       |                                                                                                    |                                            |                                                                                                    | S Intrapet locale                                                                              | € 100% ▼                                                                                                    |

#### <u>A questo punto la pratica è creata</u> ed è stato assegnato il relativo codice. Nella maschera **DETTAGLIO PRATICA** cliccare su DEFINISCI MODELLO:

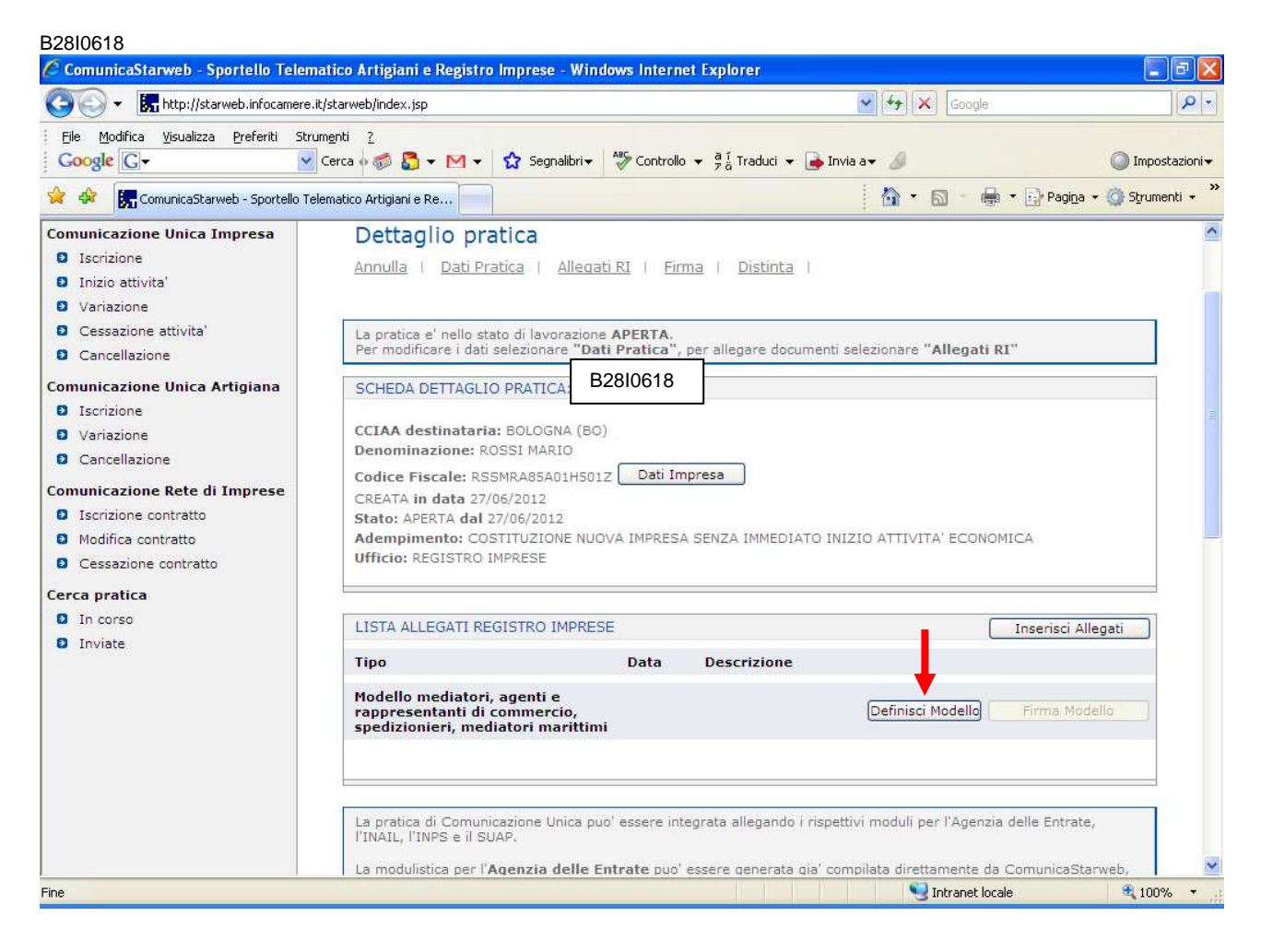

Selezionare il tipo di attività, inserire il codice fiscale ed il requisito abilitativo, poi cliccare su Modello attività:

| ComunicaStarweb - Sp                                                                                                    | oortello Telematico Artigiani e Registro Imprese - Windows Internet Explorer 🔲 🗖 🔀                                                                                                    |
|----------------------------------------------------------------------------------------------------|----------------------------------------------------------------------------------------------------|
| 😋 💽 👻 🔠 http://starweb.infoc                                                                                                    | camere.it/starweb/index.jsp 🔹 🐓 🗶 Google 🔎 🔹                                                                                                    |
| Eile <u>M</u> odifica ⊻isualizza Prefe                                                                                                    | ariti Strumgati <u>2</u>                                                                                                    |
| 🚖 🕸 🚺 ComunicaStarweb - Sp                                                                                                    | iortello Telematico Art 📄 👘 😵 Strumenti 🗸 🎽                                                                                                    |
| Utente connesso:<br>CCIAA destinatar                                                                                                    | Home 🖸 Decodifiche 🎽 Guida ComunicaStarweb 💐 Altra regione                                                                                                    |
| CCIAA destinatador or<br>Comunicazione Unica Impresa<br>Iscrizione<br>Variazione<br>Cessazione attivita'<br>Cancellazione<br>Comunicazione Unica Artigiana<br>Iscrizione<br>Variazione<br>Cancellazione<br>Comunicazione Rete di Imprese<br>Iscrizione contratto<br>Modifica contratto<br>Cessazione contratto<br>Cerca pratica<br>In corso<br>Inviate | Gestione modelli attività soggette a verifica Tipologia attività Scegli il tipo di attività: * AGENTI E RAPPRESENTANTI DI COMMERCIO  Compilazione Modello attività In qualità di titolare/legale rappresentante/amministratore dell'impresa Codice Fiscale: * RSSMRA85A01H5012 Lista Persone Compilazione del: Modello Attività Solo in caso di FIRMA GRAFICA è necessario allegare il Documento di Identità: Requisito abilitativo: * PRECEDENTE ISCRIZIONE Compilazione Modello Intercalare Requisiti Nr. di modelli da compilare: O Aggiunta di eventuali allegati in PDF/A |
| <                                                                                                    | Nr. allegati 0 💌                                                                                                    |
|                                                                                                    | Nitranet locale 🔍 100% 👻                                                                                                    |

In questo modo si definisce il modello RAPPRESENTANTI (ARC C-34). Inserire cognome e nome solo nella sezione INTESTAZIONE, omettendo di compilare la successiva sezione ANAGRAFICA.

Al momento il programma non permette di selezionare le voci da "A" a "E"; pertanto scorrere fino a posizionarsi sulla sezione corrispondente al tipo di pratica da presentare.

| ComunicaStarweb - Sp                                                                                          | oortello Tele                     | matico Art                          | tigiani e Regi                             | stro Imprese                                                        | - Windo                                     | ws Internet E                            | xplorer                                  |                    |
|----------------------------------------------------------------------------------------------------|-----------------------------------|-------------------------------------|--------------------------------------------|---------------------------------------------------------------------|---------------------------------------------|------------------------------------------|------------------------------------------|--------------------|
| 🚱 🗸 🖪 http://starweb.infoc                                                                                    | :amere.it/starweb/ir              | ndex.jsp                            |                                            |                                                                     | <ul><li>✓</li><li>✓</li></ul>               | Google                                   |                                          | P-9                |
| Eile Modifica Visualizza Prefe                                                                                | ariti Strum <u>e</u> nti <u>?</u> |                                     |                                            |                                                                     |                                             |                                          |                                          |                    |
| 🚖 🕸 📴 ComunicaStarweb - Sp                                                                                    | ortello Telematico /              | Art                                 |                                            |                                                                     | - 🙆 •                                       | 🖾 🔹 🖶 🔹 🔂 Pa                             | igi <u>n</u> a 🔻 🌍 S                     | Strumenti 🔻        |
| Otente connesso:<br>CCIAA destinataria: BO                                                                    | Ť                                 | Home                                | Decodifiche                                | 🕌 Guida Comuni                                                      | caStarweb                                   | 😂 Altra regione                          | (?) Help                                 | Esci 🕨 🔺           |
| Comunicazione Unica Impresa                                                                                   | Modello R                         | APPRESEN                            | VTANTI                                     |                                                                     |                                             |                                          |                                          |                    |
| <ul> <li>Inizio attivita'</li> <li>Variazione</li> <li>Cessazione attivita'</li> <li>Cancellazione</li> </ul> | Intestazione<br>Allegato ai modul | i RI/REA 11/12/1                    | :NT P/S5/UL della pr;                      | atica codice B28I0                                                  | 618                                         |                                          |                                          |                    |
| Comunicazione Unica Artigiana<br>Iscrizione                                                                   | Il sottoscritto:                  | ROSSI MARIO                         | -29                                        |                                                                     |                                             |                                          |                                          |                    |
| <ul><li>Variazione</li><li>Cancellazione</li></ul>                                                            | C.F.:                             | RSSMRA85A01                         | H501Z                                      |                                                                     |                                             |                                          |                                          |                    |
| Comunicazione Rete di Imprese<br>Di Iscrizione contratto<br>Di Modifica contratto                             | Sezione Anagr                     | afica                               |                                            |                                                                     |                                             |                                          |                                          |                    |
| <ul> <li>Cessazione contratto</li> <li>Cerca pratica</li> </ul>                                               | In qualità di amministrato        | i titolare/legal<br>pre dell'impres | le rappresentante<br>sa:                   |                                                                     |                                             |                                          |                                          |                    |
| <ul><li>In corso</li><li>Inviate</li></ul>                                                                    | C.F.:                             |                                     |                                            |                                                                     |                                             |                                          |                                          |                    |
|                                                                                                    | A_Impresa ese<br>sezione 'SCIA',  | rcente attività<br>la sezione 'REQL | di agente o rappr<br>JISITI', nonche' ever | X suile caselle ur si<br>esentante di comr<br>itualmente la sezioni | ceita)<br><b>mercio</b> (cor<br>e 'MODIFIC) | npilare la sezione 'AN<br>HE')           | IAGRAFICA I                              | IMPRESA', la       |
|                                                                                                    | B Impresa eser<br>c. 1 del decre  | cente attivita'<br>to (compilare la | di agente o rappro<br>sezione 'ANAGRAFI    | e <b>sentante di com</b> n<br>CA IMPRESA' e la se                   | nercio nel<br>zione 'AGGI                   | periodo transitorio<br>ORNAMENTO POSIZIO | o <mark>ai sensi d</mark><br>ONE RI/REA' | ell'art. 10,<br>') |
| <                                                                                                    |                                   | - Line                              |                                            |                                                                     |                                             |                                          |                                          | >                  |
| Fine                                                                                                    |                                   |                                     |                                            |                                                                     | N Selection                                 | tranet locale                            |                                          | 100% -             |

## **ISCRIZIONE APPOSITA SEZIONE (A REGIME)**

Inserire:

- data di cessazione del proprio rapporto con l'impresa
- il nome dell'impresa presso cui si esercitava l'attività
- il CF dell'impresa presso cui si esercitava l'attività
- la CCIAA presso cui l'impresa era iscritta
- numero REA dell'impresa presso cui si esercitava l'attività
- il tipo di carica ricoperta all'interno dell'impresa (titolare, legale rappresentante, dipendente, collaboratore, socio lavorante, preposto etc.)

Selezionare la motivazione della cessazione dell'attività

| 🖉 ComunicaStarweb - Sportello Telematico Artigiani e Registro Imprese - Windows Internet Explore                                               | er                                           |                                     |
|----------------------------------------------------------------------------------------------------|----------------------------------------------|-------------------------------------|
| 🚱 🕞 👻 🔚 http://starweb.infocamere.it/starweb/                                                                                                  | 💌 😽 🗙 Google                                 | P -                                 |
| Elle Modifica Visualizza Preferiti Strumgnti 7                                                                                                 |                                              |                                     |
| Google C→ Cerca 0 Ø So → M → 🟠 Segnalibri→ 🍄 Controllo → 🛱 Tra                                                                                 | aduci 👻 📑 Invia a👻 🔏                         | 🔘 Impostazioni <del>v</del>         |
| 🙀 🏟 🔡 🗸 🏈 Scrivania Registro Imprese 🛛 🚼 ComunicaStarweb - Sport 🗴 👘                                                                           | 🙆 • 📾 - 🖶 •                                  | 🔂 Pagi <u>n</u> a 👻 🍏 Strumenti 👻 🎽 |
| Sezione Iscrizione apposita sezione ( a regime )                                                                                               |                                              |                                     |
| <b>dichiara</b> , ai sensi degli articoli 46 e 47 del D.P.R. n. 445 del 2000, consapevole de<br>ai sensi dell'articolo 76 del medesimo D.P.R.: | elle responsabilità penali cui può andare ir | icontro in caso di false dicl       |
| in data:                                                                                                    |                                              |                                     |
| ha cessato il proprio rapporto con l'impresa:                                                                                                  |                                              |                                     |
| C.F.:                                                                                                    |                                              |                                     |
| CCIAA:                                                                                                    |                                              |                                     |
| Numero REA:                                                                                                    |                                              |                                     |
| Funzioni/ruolo:                                                                                                    |                                              |                                     |
| per (selezionare la scelta):                                                                                                    |                                              |                                     |
| licenziamento.                                                                                                    |                                              |                                     |
| cessazione dell'attivita' dell'impresa                                                                                                    |                                              |                                     |
| dimissioni                                                                                                    |                                              |                                     |
| altro (specificare)                                                                                                    | < >                                          |                                     |
| come attestato mediante il seguente documento che si allega in copia sempli                                                                    | ice (specificare):                           |                                     |
| oppure,                                                                                                    |                                              |                                     |
| come risultante dalle notizie iscritte presso codesto registro delle imprese / R                                                               | REA                                          |                                     |
| Chiede, conseguentemente, di trasferire la propria iscrizione dalla posizione REA d                                                            | dell'impresa nell'apposita sezione del REA   | di cui all'articolo 73, c. 5, 🞽     |
|                                                                                                    | 😏 Intranet locale                            | 🔍 100% 🔹 🛒                          |

Cliccare quindi in fondo su salvataggio PDF.

A questo punto comparirà la seguente maschera.

| ComunicaStarweb - Sp                                                                                                    | ortello Telematico Artigiani e Registro Impres                                                                                                    | e - Windows Internet Explorer                                               |              |
|----------------------------------------------------------------------------------------------------|----------------------------------------------------------------------------------------------------|-----------------------------------------------------------------------------|--------------|
| 😋 🕞 👻 🔠 http://starweb.infoc                                                                                                    | amere.it/starweb/index.jsp                                                                                                    | Google                                                                      | P -          |
| Eile Modifica ⊻isualizza Prefe                                                                                                    | riti Strumenti <u>?</u>                                                                                                    |                                                                             |              |
| 🚖 🚸 [ 🔚 ComunicaStarweb - Sp                                                                                                    | ortello Telematico Art                                                                                                    | 🙆 🔹 🔊 🕘 👻 🔂 Pagi <u>n</u> a 🕶 🎯 S                                           | trumenti 🕶 🎽 |
| Otente connesso:<br>CCIAA destinataria: BO                                                                                                    | Home 🚯 Decodifiche 🎽 Guida Com                                                                                                    | nunicaStarweb 😂 Altra regione 🕜 Help                                        | Esci 🕨 🔥     |
| Comunicazione Unica Impresa Iscrizione Inizio attivita' Variazione Cessazione attivita' Cancellazione Comunicazione Unica Artigiana Iscrizione Cancellazione Comunicazione Rete di Imprese Iscrizione contratto Modifica contratto Cessazione contratto Cerca pratica In corso Inviate | Gestione modelli attività soggette a verifie<br>Tipologia attività<br>Scegli il tipo di attività: * AGENTI E RAPPRESENTANTI DI COMMERC<br>Compilazione Modello attività<br>In qualità di titolare/legale rappresentante/amministratore dell'ir<br>Codice Fiscale: * RSSMRA85A01H501Z Lista Persone Comp<br>Solo in caso di FIRMA GRAFICA è necessario allegare il Docum<br>Requisito abilitativo: * PRECEDENTE ISCRIZIONE<br>E' stato inserito il sequente modello: C34-MODELLO-ARC.PDF<br>Compilazione Modello Intercalare Requisiti<br>Nr. di modelli da compilare:<br>Aggiunta di eventuali allegati in PDF/A | Ca<br>mpresa<br>bilazione del: <u>Modello Attivită</u><br>ento di Identită: |              |
| <                                                                                                    | Nr. allegati 🕛 💌                                                                                                    |                                                                             | >            |
|                                                                                                    |                                                                                                    | Intranet locale                                                             | 100% -       |

Se il soggetto dichiarante (titolare o legale rappresentante che ha compilato il modello ARC) è titolare di firma digitale ed intende firmare il modello con tale modalità, non è necessario inserire copia del documento di identità; se viceversa firmerà graficamente, sarà necessario allegare copia di un documento di identità in corso di validità cliccando sul pulsante **SFOGLIA** ed allegando il documento in formato pdf/a.

Eventuali altri allegati devono essere inseriti in questa fase tramite l'apposita funzione, altrimenti cliccare su **SALVA E CHIUDI**.

## Sottoscrizione del modulo ARC

DETTAGLIO PRATICA: cliccare su FIRMA in corrispondenza del mod C34-MODELLO ARC.pdf

| Mattp://starweb.infocamere.it/starweb/index.jsp     Market Coorder     Source Preferit Strungent 2     Market Corrunt:csStarweb - Sportello Telematico Art     More 1 Decodifich 1 Guida ComunicaStarweb 1 Altra regione 1 Help Esci      Dettaglio pratica     Annulla Dati Pratica   Allecati RI   Pirma Distinta       Dettaglio pratica     Annulla Dati Pratica   Allecati RI   Pirma Distinta       Dettaglio pratica     CIAA destinataria: BOLOGNA (BO)     Denominazione: ROSSI MARIO     Codre Fricale: RSSMRASAUHSO12 Dati Impresa     CREATA in data 28/11/2012     State: RSSMRASAUHSO12 Dati Impresa     CREATA al 28/11/2012     State: RSSMRASAUHSO12 Dati Impresa     CREATA al 28/11/2012     State: RSSMRASAUHSO12 Dati Impresa     CREATA in data 28/11/2012     State: RSSMRASAUHSO12 Dati Impresa     CREATA in data 28/11/2012     State: RSSMRASAUHSO12 Dati Impresa     CREATA in data 28/11/2012     State: RSSMRASAUHSO12 Dati Impresa     CREATA in data 28/11/2012     State: RSSMRASAUHSO12     Detta Descrizione     Modello mediatori, agenti e rappresentanti di     Commercio, spedizionier, mediatori marittimi     Tuti i modelli compilati e generati in formato PDF, riportati nella lista sottostante, devono essere firmati dai sottoscritto selezionando "Firma".     Soli dopo procedere alla firma digitale del Modello in formato XML selezionando "Firma Modello".     S : C24-MODELLO-ACC.PDF                                                                                                    | ComunicaStarweb - Spor                                                              | tello Telematico Artigiani                                                        | e Registro Imprese                                       | - Windows Internet                     | t Explorer 🔳 🗖 🚺                |
|----------------------------------------------------------------------------------------------------|-------------------------------------------------------------------------------------|-----------------------------------------------------------------------------------|----------------------------------------------------------|----------------------------------------|---------------------------------|
| Eye Modifica Ysualizza Preferiti Strumenti   Image: Strumenti 2    Mome                                                                                                    | 🗿 🗸 🖪 http://starweb.infocam                                                        | ere.it/starweb/index.jsp                                                          |                                                          | Google                                 | P-                              |
|                                                                                                    | Eile Modifica Visualizza Preferiti                                                  | Strumenti <u>?</u>                                                                |                                                          |                                        |                                 |
| Home Decodifiche   I Guida ComunicaStarweb   Altra regione   Ottaglio pratica   Annulla   Dati Pratica   Allegati Ri   Firma   Distinta       La pratica e' nello stato di lavorazione APERTA.   Per modificare i dati selezionare "Dati Pratica", per allegare documenti selezionare "Allegati RI"   SCHEDA DETTAGLIO PRATICA: B2810618   CCIAA destinataria: BOLOGNA (BO)   Denominazione: ROSSI MARIO   Codice Fiscale: RSSNRA85A01H5012   Dati Impresa   CREATA in data 28/11/2012   Adempimento: COSTITUZIONE NUOVA IMPRESA SENZA IMMEDIATO INIZIO ATTIVITA' ECONOMICA   Ufficio: REGISTRO IMPRESE   Inserisci Allegati   Tipo   Data   Descrizione   Modello mediatori, agenti e rappresentanti di commerto, spedizionier, mediatori marittimi   Tutti i modelli compilati e generati in formato PDF, riportati nella lista sottostante, devono essere firmati dai sottostrita' selezionando "Firma".   Solo dopo procedere alla firma digitale del Modello in formato XML selezionando "Firma Modello".   Y C34-MODELO-ARC.PDF                                                                                                    | 🚖 🐟 [ 🔚 ComunicaStarweb - Sport:                                                    | ello Telematico Art                                                               |                                                          | 🙆 • 📾 - 🖶 • 🖻                          | Pagi <u>n</u> a 👻 🎯 Strumenti 👻 |
| Dettaglio pratica         Annulla   Dati Pratica   Allegati Ri   Firma   Distinta           La pratica e' nello stato di lavorazione APERTA.         Per modificare i dati selezionare "Dati Pratuca", per allegare documenti selezionare "Allegati Ri"         SCHEDA DETTAGLIO PRATICA: B2810618         CCIAA destinataria: BOLGGNA (BO)         Denominazione: ROSSI MARIO         Codice Fiscale: RSSMRABSA01H5012         Dati Impresa         CREATA in data 28/11/2012         Adempimento: COSTITUZIONE NUOVA IMPRESA SENZA IMMEDIATO INIZIO ATTIVITA' ECONOMICA         Ufficio: REGISTRO IMPRESE         LISTA ALLEGATI REGISTRO IMPRESE         Modello mediatori, agenti e rappresentanti di commercio, spedizionieri, mediatori marittimi         Tipo       Data         Modello mediatori, agenti e rappresentanti di commercio, spedizionieri, mediatori marittimi         Tutti i modelli compilati e generati in formato DPF, riportati nella lista sottostante, devono essere firmati dai sottoscrita e selezionando "Firma", Solo dopo procedere alla firma digitale del Modello in formato XML selezionando "Firma Modello", selezionando "Firma Modello", sel                                                                                                    | Home 🔁                                                                              | ] Decodifiche 🛛 🎽 Guida ComunicaStar                                              | rweb 🛛 🍣 Altra regione 🛛 📀                               | ) Help 📔 Escî 🕨                        | 2                               |
| La pratica e' nello stato di lavorazione APERTA.<br>Per modificare i dati selezionare "Dati Pratica", per allegare documenti selezionare "Allegati RI"  SCHEDA DETTAGLIO PRATICA: B2810618  CCIAA destinataria: BOLOGNA (BO) Denominazione: ROSSI MARIO Codice Fiscale: RSSMRA85A01H5012 Dati Impresa CREATA in data 28/11/2012 Stato: APERTA dal 28/11/2012 Stato: APERTA dal 28/11/2012 Addempimento: COSTITUZIONE NUOVA IMPRESA SENZA IMMEDIATO INIZIO ATTIVITA' ECONOMICA Ufficio: REGISTRO IMPRESE  LISTA ALLEGATI REGISTRO IMPRESE  LISTA ALLEGATI REGISTRO IMPRESE  Modello mediatori, agenti e rappresentanti di Commercio, spedizionieri, mediatori marittimi Tutti im odelli compilati e generati in formato DPF, riportati nella lista sottostante, devono essere firmati dai sottoscritta' selezionando "Firma". Solo dopo procedere alla firma digitale del Modello in formato XML selezionando "Firma Modello".  S C34-MODELLO-ARC.PDF                                                                                                    | Dettaglio pratica                                                                   | <u>i RI</u>   <u>Firma</u>   <u>Distinta</u>                                      |                                                          |                                        |                                 |
| SCHEDA DETTAGLIO PRATICA: B2810618         CCIAA destinataria: BOLOGNA (BO)         Denominazione: ROSSI MARIO         Codice Fiscale: RSSMRAB5A01H501Z         Dati Impresa         CREATA in data 28/11/2012         Stato: APERTA dal 28/11/2012         Adempimento: COSTITUZIONE NUOVA IMPRESA SENZA IMMEDIATO INIZIO ATTIVITA' ECONOMICA         Ufficio: REGISTRO IMPRESE         LISTA ALLEGATI REGISTRO IMPRESE         Modello mediatori, agenti e rappresentanti di<br>commercio, spedizionieri, mediatori marittimi         Tutti i modelli compilati e generati in formato PDF, riportati nella lista sottostante, devono essere firmati dai sottoscritteri selezionando "Firma".<br>Solo dopo procedere alla firma digitale del Modello in formato XML selezionando "Firma Modello".         > C34-MODELLO-ARC.PDF       Firma                                                                                                    | La pratica e' nello stato di lavorazione<br>Per modificare i dati selezionare "Dati | APERTA.<br>i Pratica", per allegare documenti selezi                              | onare "Allegati RI"                                      |                                        |                                 |
| CCIAA destinataria: BOLOGNA (BO)         Denominazione: ROSSI MARIO         Codice Fiscale: RSSMRA85A01H5012       Dati Impresa         CREATA in data 28/11/2012         Stato: APERTA dal 28/11/2012         Adempimento: COSTITUZIONE NUOVA IMPRESA SENZA IMMEDIATO INIZIO ATTIVITA' ECONOMICA         Ufficio: REGISTRO IMPRESE         IISTA ALLEGATI REGISTRO IMPRESE         Modello mediatori, agenti e rappresentanti di commercio, spedizionieri, mediatori marittimi         Tutti i modelli compilati e generati in formato PDF, riportati nella lista sottostante, devono essere firmati dai sottoscritta i selezionando "Firma". Solo dopo procedere alla firma digitale del Modello in formato XML selezionando "Firma Modello".         > C34-MODELLO-ARC.PDF       Firma Elimina allegati                                                                                                    | SCHEDA DETTAGLIO PRATICA: B28J                                                      | 0618                                                                              |                                                          |                                        |                                 |
| Codice Fiscale: RSSMRA85A01H501Z       Dati Impresa         CREATA in data 28/11/2012       Stato: APERTA dal 28/11/2012         Adempimento: COSTITUZIONE NUOVA IMPRESA SENZA IMMEDIATO INIZIO ATTIVITA' ECONOMICA       Ufficio: REGISTRO IMPRESE         LISTA ALLEGATI REGISTRO IMPRESE       Inserisci Allegati         Tipo       Data       Descrizione         Modello mediatori, agenti e rappresentanti di commercio, spedizionieri, mediatori marittimi       Definisci Iodello         Tutti i modelli compilati e generati in formato PDF, riportati nella lista sottostante, devono essere firmati dai sottoscritta i selezionando "Firma". Solo dopo procedere alla firma digitale del Modello in formato XML selezionando "Firma Modello".       Firma         Solo dopo procedere alla firma digitale del Modello in formato XML selezionando "Firma Modello".       Firma                                                                                                    | CCIAA destinataria: BOLOGNA (BO)<br>Denominazione: ROSSI MARIO                      |                                                                                   |                                                          |                                        |                                 |
| CREATA in data 28/11/2012 Stato: APERTA dal 28/11/2012 Adempimento: COSTITUZIONE NUOVA IMPRESA SENZA IMMEDIATO INIZIO ATTIVITA' ECONOMICA Ufficio: REGISTRO IMPRESE  LISTA ALLEGATI REGISTRO IMPRESE  LISTA ALLEGATI REGISTRO IMPRESE  Nodello mediatori, agenti e rappresentanti di commercio, spedizionieri, mediatori marittimi  Tutti i modelli compilati e generati in formato PDF, riportati nella lista sottostante, devono essere firmati dai sottoscritta i selezionando "Firma". Solo dopo procedere alla firma digitale del Modello in formato XML selezionando "Firma Modello".  S C34-MODELLO-ARC.PDF                                                                                                    | Codice Fiscale: RSSMRA85A01H5012                                                    | 2 Dati Impresa                                                                    |                                                          |                                        |                                 |
| Statis APERIA dai 2011/2012         Adempimento: COSTITUZIONE NUOVA IMPRESA SENZA IMMEDIATO INIZIO ATTIVITA' ECONOMICA         Ufficio: REGISTRO IMPRESE         LISTA ALLEGATI REGISTRO IMPRESE         Inserisci Allegati         Tipo       Data         Modello mediatori, agenti e rappresentanti di commercio, spedizionieri, mediatori marittimi       Definisci Nodello         Tutti i modelli compilati e generati in formato PDF, riportati nella lista sottostante, devono essere firmati dai sottoscritta i selezionando "Firma". Solo dopo procedere alla firma digitale del Modello in formato XML selezionando "Firma Modello".         > C34-MODELLO-ARC.PDF       Firma                                                                                                    | CREATA in data 28/11/2012                                                           |                                                                                   |                                                          |                                        |                                 |
| LISTA ALLEGATI REGISTRO IMPRESE Inserisci Allegati Tipo Data Descrizione Modello mediatori, agenti e rappresentanti di commercio, spedizionieri, mediatori marittimi Tutti i modelli compilati e generati in formato PDF, riportati nella lista sottostante, devono essere firmati dai sottoscritti i selezionando "Firma". Solo dopo procedere alla firma digitale del Modello in formato XML selezionando "Firma Modello". S <u>C34-MODELLO-ARC.PDF</u> Firma Elimina allegati                                                                                                    | Adempimento: COSTITUZIONE NUON<br>Ufficio: REGISTRO IMPRESE                         | /A IMPRESA SENZA IMMEDIATO INIZIO /                                               | ATTIVITA' ECONOMICA                                      |                                        |                                 |
| Tipo       Data       Descrizione         Modello mediatori, agenti e rappresentanti di commercio, spedizionieri, mediatori marittimi       Definisci fodello       Firma Modello         Tutti i modelli compilati e generati in formato PDF, riportati nella lista sottostante, devono essere firmati dai sottoscritto i selezionando "Firma".       Solo dopo procedere alla firma digitale del Modello in formato XML selezionando "Firma Modello".       Firma       Elimina allegati                                                                                                    | LISTA ALLEGATI REGISTRO IMPRESI                                                     | 1                                                                                 |                                                          |                                        | Inserisci Allegati              |
| Modello mediatori, agenti e rappresentanti di<br>commercio, spedizionieri, mediatori marittimi       Definisci todello       Firma Modello         Tutti i modelli compilati e generati in formato PDF, riportati nella lista sottostante, devono essere firmati dai sottoscrittori selezionando "Firma".<br>Solo dopo procedere alla firma digitale del Modello in formato XML selezionando "Firma Modello".       Elimina allegati         > C34-MODELLO-ARC.PDF       Firma       Elimina allegati                                                                                                    | Тіро                                                                                | Data                                                                              | Descrizione                                              |                                        |                                 |
| Tutti i modelli compilati e generati in formato PDF, riportati nella lista sottostante, devono essere firmati dai sottoscritte selezionando "Firma".<br>Solo dopo procedere alla firma digitale del Modello in formato XML selezionando "Firma Modello".<br><a href="https://www.selezionando">Solo dopo procedere alla firma digitale del Modello in formato XML selezionando "Firma Modello".</a> <a href="https://www.selezionando">Solo dopo procedere alla firma digitale del Modello in formato XML selezionando "Firma Modello".</a> <a href="https://www.selezionando">Solo dopo procedere alla firma digitale del Modello in formato XML selezionando "Firma Modello".</a> <a href="https://www.selezionando">Firma Modello"</a> <a href="https://www.selezionando">Firma Modello"</a> <a href="https://www.selezionando">Firma Modello</a> <a href="https://www.selezionando">Firma Modello</a> <a href="https://www.selezionando">Firma Modello</a> <a href="https://www.selezionando">Firma Modello</a> <a href="https://www.selezionando">Firma Modello</a> <a href="https://www.selezionando">Firma Elimina allegati</a> <a href="https://www.selezionando">www.selezionando</a> <a href="https://www.selezionando">Firma Elimina allegati</a> <a href="https://www.selezionando">www.selezionando</a> <a href="https://www.selezionando">www.selezionando</a> <a href="https://www.selezionando">www.selezionando</a> <a href="https://www.selezionando">www.selezionando</a> <a href="https://www.selezionando">www.selezionando</a>                                                                                                    | Modello mediatori, agenti e ra<br>commercio, spedizionieri, med                     | ppresentanti di<br>liatori marittimi                                              |                                                          | Definisci Iodello                      | Firma Modello                   |
| > C34-MODELLO-ARC.PDF     Firma     Elimina allegati       C     Image: Compare the second second | Tutti i modelli compilati e generati i<br>Solo dopo procedere alla firma digi       | n formato PDF, riportati nella lista sot<br>tale del Modello in formato XML selez | tostante, devono essere firm<br>ionando "Firma Modello". | iati dai sottoscritt <b>u</b> i selezi | onando "Firma".                 |
|                                                                                                    | > C34-MODELLO-ARC.PDF                                                               |                                                                                   |                                                          | Firma                                  | Elimina allegati                |
|                                                                                                    | <u>.</u>                                                                            |                                                                                   |                                                          |                                        | >                               |

Se il soggetto deve firmare digitalmente ed è presente al momento della predisposizione della pratica, può essere effettuata la procedura di firma online, altrimenti occorre seguire la procedura di firma off-line, scaricando il file PDF/A e riallegandolo procedendo come segue:

- 1) in caso di firma digitale del soggetto, far firmare il file offline e riallegarlo in formato .p7m selezionando l'opzione 3).
- 2) in caso di firma grafica è necessario stampare il modello, farlo firmare graficamente nell'ultima pagina, in corrispondenza dello spazio "Firma (del soggetto che presenta il modello ARC)" e riallegarlo sempre tramite l'opzione 3 (in questo caso, in precedenza dovrà essere stato allegato il relativo documento di identità).

In entrambi i casi <u>è necessario mantenere il nome del file assegnato in fase di download</u> (C34-MODELLO-ARC con estensione pdf o p7m) altrimenti non sarà possibile riallegarlo.

**NB: il modello C34 deve sempre essere firmato dall'interessato**, graficamente o digitalmente. Non è possibile la firma da parte del professionista, che firmerà invece il file XML che conterrà questa documentazione.

| ComunicaStarweb - Spo                                                                                                    | ortello Telematico Arti                                                                                                    | igiani e Regis                                                                                                    | tro Imprese - Windo                                                                                                    | ws Internet E                                                                  | xplorer 📃                |          |
|----------------------------------------------------------------------------------------------------|----------------------------------------------------------------------------------------------------|----------------------------------------------------------------------------------------------------|----------------------------------------------------------------------------------------------------|--------------------------------------------------------------------------------|--------------------------|----------|
| 🚱 🗸 🖪 http://starweb.infoca                                                                                                    | mere.it/starweb/index.jsp                                                                                                    |                                                                                                    | * *                                                                                                    | • 🗙 Google                                                                     |                          | P-       |
| Eile Modifica ⊻isualizza Preferi                                                                                                    | ti Strum <u>e</u> nti <u>?</u>                                                                                                    |                                                                                                    |                                                                                                    |                                                                                |                          |          |
| 😪 🕸 🔚 ComunicaStarweb - Spor                                                                                                    | tello Telematico Art                                                                                                    |                                                                                                    | 🙆 •                                                                                                    | 🖾 👘 🖶 🕈 🔂 Pag                                                                  | gi <u>n</u> a 🔻 🌍 Strume | enti 🕶 👋 |
| comunica<br>(starweb) il servizio                                                                                                    | o per la compilazione<br>nunicazione <mark>unica</mark>                                                                                                    |                                                                                                    |                                                                                                    | Vers                                                                           | ione: 3.4.16             | *        |
| Utente connes<br>CCIAA destina                                                                                                    | Home                                                                                                    | 🖸 Decodifiche 🛛                                                                                                    | 🕍 Guida ComunicaStarweb                                                                                                    | 💐 Altra regione                                                                | () Help Esc              | si 🕨     |
| Comunicazione Unica Impresa Iscrizione Inizio attivita' Variazione Cessazione attivita' Cancellazione Uariazione Unica Artigiana Iscrizione Variazione Cancellazione Comunicazione Rete di Imprese Iscrizione contratto Modifica contratto Cerca pratica In corso Inviate | Firma Modelli attiv<br>Tutti i modelli PDF compilati devi<br>Ci sono due modalità per firman<br>Firma on-line<br>Prerequisiti:<br>a) sistema operativo Windows e<br>b) Java Runtime Environment (J<br>c) dispositivo di firma digitale<br>firma on-line<br>Firma off-line<br>Firma off-line<br>Firmare off-line eseguendo nell'o<br>1) Scaricare il file PDF/A C34-<br>2) Firmare digitalmente il file u<br>3) Allegare il file firmato digital | Ità soggette<br>ono essere firmati di<br>e il modulo PDF: on-<br>browser IE Explorer<br>RE) non inferiore alle<br>ordine le seguenti op<br><u>MODELLO-ARC.PDF</u><br>Itilizzando un disposi<br>Imente o graficamen | a verifica: B28I06<br>ai sottoscrittori.<br>line digitalmente oppure off-lin<br>r v7.0, Mozilla Firefox v3.6 o ve<br>e versione 1.6.x;<br>berazioni:<br>E<br>tivo di firma digitale oppure firm<br>te | 18<br>e digitalmente o grafic<br>rrsioni successive;<br>mare graficamente il f | amente.                  | arlo     |
| Fine                                                                                                    |                                                                                                    |                                                                                                    |                                                                                                    | tranet locale                                                                  | <b>R</b> 100'            | % -      |

<u>SOTTOSCRIZIONE DEL MODELLO ATTIVITA'</u> (ovvero del file XML che contiene tutto quello che è stato descritto sopra):

| ComunicaStarweb - Sportello Telematico Artigiani e Registro Imprese - Windows Internet Exp                                                                                                   | plorer 🔳 🗟 🔀                                                            |
|----------------------------------------------------------------------------------------------------|-------------------------------------------------------------------------|
| 😋 🕞 👻 🔚 http://starweb.infocamere.it/starweb/index.jsp                                                                                                    | Google 🖉                                                                |
| Elle Modifica Visualizza Preferiti Strumenti 2<br>Google G  Cerca  Cerca  Segnalibri  Segnalibri  Controllo                                                                                  | 1 Traduci 👻 🍙 Invia av 🥖 💿 Impostazioniv                                |
| 🚖 🏟 🔚 ComunicaStarweb - Sportello Telematico Artigiani e Re                                                                                                    | 🟠 🔹 🗟 👘 🖶 🖓 Pagi <u>n</u> a + 🍈 Strumenti 🔸                             |
| Home 🔁 Decodifiche 🎽 Guida ComunicaStarweb 🍣 A                                                                                                    | Altra regione 🛛 🕐 Help 🛛 Esci 🕨                                         |
| Dettaglio pratica<br>Annulla   Dati Pratica   Allegati RI   Firma   Distinta                                                                                                    |                                                                         |
| La pratica e' nello stato di lavorazione <b>APERTA.</b><br>Per modificare i dati selezionare " <b>Dati Pratica</b> ", per allegare documenti selezionare " <b>Allegati</b>                   | RI"                                                                     |
| SCHEDA DETTAGLIO PRATICA: B2810618                                                                                                    |                                                                         |
| CCIAA destinataria: BOLOGNA (BO)<br>Denominazione: ROSSI MARIO                                                                                                    |                                                                         |
| Codice Fiscale: RSSMRA85A01H5012 Dati Impresa<br>CREATA in data 27/06/2012<br>Stato: APERTA dal 27/06/2012<br>Adempimento: COSTITUZIONE NUOVA IMPRESA SENZA IMMEDIATO INIZIO ATTIVITA' ECONO | DMICA                                                                   |
| Ufficio: REGISTRO IMPRESE                                                                                                    |                                                                         |
| LISTA ALLEGATI REGISTRO IMPRESE                                                                                                    | Inseri <mark>n</mark> ci Allegati                                       |
| Tipo Data Descrizione                                                                                                    |                                                                         |
| Modello mediatori, agenti e rappresentanti di<br>commercio, spedizionieri, mediatori marittimi                                                                                               | Definisci Modello Firma Modello                                         |
| Tutti i modelli compilati e generati in formato PDF, riportati nella lista sottostante, devor<br>Solo dopo procedere alla firma digitale del Modello in formato XML selezionando "Firma      | no essere firmati dai sottoscrittori selezionando "Firma".<br>Modello". |
| C34-MODELLO-ARC.PDF.P7M                                                                                                    | Firma Elimina allegati                                                  |
|                                                                                                    | ×                                                                       |
| ne                                                                                                    | 🔍 Intranet locale 🛛 🔍 100% 👻                                            |

Procedere cliccando su **FIRMA MODELLO** e <u>firmare digitalmente</u> la pratica online o offline come già descritto sopra, sempre mantenendo il nome del file se necessario riallegarlo firmato (questa firma può essere fatta dal dichiarante – che può anche essere un professionista incaricato o delegato).

Procedere infine alla predisposizione ed all'invio della pratica al Registro Imprese come di consueto.